Novell OpenText GMS "Mobilná synchronizácia"

Nastavenie Vášho mobilného konta :

Vaše mobilné zariadenie nastavíte nasledovne

1. V aplikáciach zariadenia treba vyhľadať Kontá a Synchronizácia

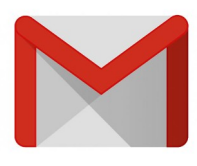

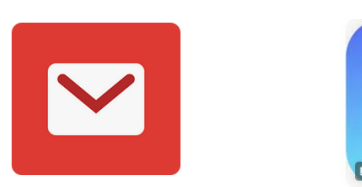

- 2. Pridať účet
- 3. Vybrať účet Microsoft Exchange (resp. Active Sync účet)

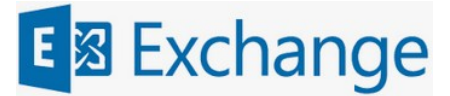

4. Zadávanie :

| Email | : <u>Meno.Priezvisko@pfprojekt.sk</u> |
|-------|---------------------------------------|
| Heslo | : Ako do PC / Novell GroupWise /      |

Zvoľte manuálne nastavenie ak je to možné

Meno : Ako do PC **MPriezvisko** Vaša eDirectory identita v sieti Prihlasovacie meno do PC / siete a do GroupWise

| Nastavte názov servera    | : sles15-ds.pfprojekt.sk |
|---------------------------|--------------------------|
| Doména                    | : nevypĺňať nič          |
| SSL                       | : Ano                    |
| Port                      | : 442                    |
| Prijať všetky certifikáty | : Ano / ak je tam /      |